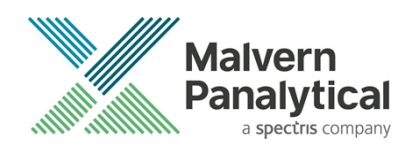

# ZETASIZER (NANO, µV, APS) SOFTWARE: v7.13 (PSS0012-39) SOFTWARE UPDATE NOTIFICATION

# Introduction

This document details the release of software PSS0012-39. This is the Zetasizer software version 7.13.

It covers the additions and improvements as well as issues fixed in this release of the software.

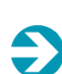

Ð

#### **IMPORTANT**

Data files (.dts) recorded in previous versions of the software will be readable by V7.13. However, once opened in V7.13, these files will no longer be readable in the previous version.

#### Note-

If you are upgrading from any version before 7.01, you should also read the SUN documents issued with version 7.01, 7.02, 7.03, 7.04, 7.10 and 7.11.

### Installation

It is assumed that you have authority to install or update software within your company's SOPs. If you do not have this authority please consult with your I.T. support department before proceeding.

It is assumed that you have Administrator rights for the computer. This is required by the installation process. For Zetasizer Series software, Windows 7 and later will not allow an installation if the user does not have administrator access. This is in line with Microsoft's Logo policy and is standard practice.

Before installation of the software, the instrument must be switched off and disconnected from the USB connector of the PC.

### **Recommended System Requirements**

The recommended computer system requirements for running this software are highlighted in table 1 below.

| Feature                  | Specification                                       |
|--------------------------|-----------------------------------------------------|
| Processor Type           | Intel Core 2 Duo                                    |
| Memory                   | 4GB RAM                                             |
| Hard Disk Storage        | 160 GByte free hard disk space                      |
| Additional Storage Media | CD-ROM drive                                        |
| Display Resolution       | 1440 x 900 32bit color screen resolution, or higher |
| Connectivity             | 1 free USB 2.0 port                                 |

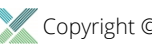

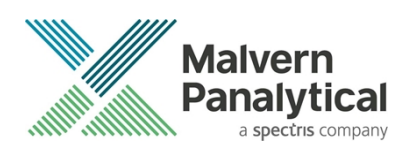

Operating System

Windows 7 Pro or Enterprise SP1 operating system. \* Preferred Operating System

Table 1: Recommended system requirements.

### Supported Languages

- English
- Japanese

### Supported Operating Systems

The following operating systems are supported by the Zetasizer software v7.13:

- Windows 7 Pro or Enterprise SP1 (32bit and 64bit)
- Windows 10 Pro or Enterprise Build 1703 (64 bit)

#### Note:

Ð

In order to address Windows 7 vulnerabilities associated with driver signing, this software only uses the latest driver authentication protocol recommended by Microsoft (SHA 256 certification). As a result, a Windows OS update may be required in order for the system to work. Please refer to Microsoft Knowledgebase reference KB3033929 for details. Any computer system which has been updated with Microsoft patches since March 2015 should operate correctly.

### Supported Software Integration

If using existing Zetasizer software with any of the following it is not recommended to upgrade to v7.13:

- Malvern Link II
- Zetasizer Helix
- Any 3rd Party Software / Interfaces

### **Installation Instructions**

The software suite comes on an auto-loading CD-ROM. Inserting the CD into a system configured to auto-run a CD will run the installation program automatically. If your system does not support this feature run the setup program from the root directory of your CD drive.

#### Note:

All DTS version 3.xx, 4.xx, 5.xx, 6.xx software must be uninstalled before version 7.13 is installed. The installer will uninstall a previous version if it detects an older version is installed (7.xx and later only).

During the installation process, if the installer detects that an instrument is connected, you will be prompted with the following message (*Figure 1*).

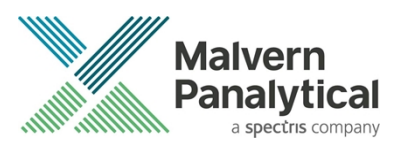

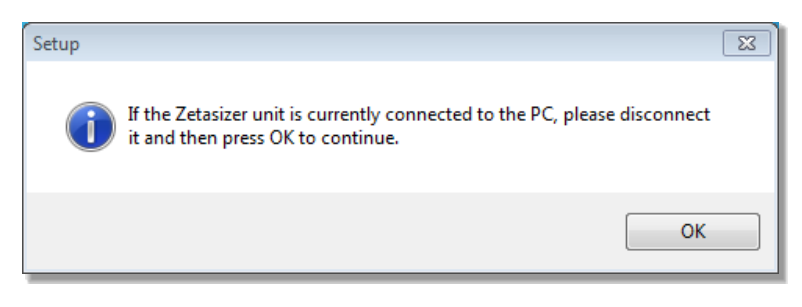

Figure 1"Disconnect Zetasizer Unit" message

You must unplug the USB cable from the PC or Zetasizer Nano and then press OK. If you press the OK button without performing these previous steps then the installation will not continue.

#### Microsoft .Net Framework 4

The Microsoft .Net Framework 4 must be installed for the Zetasizer software to run. This is installed during the Zetasizer software installation progress and under certain circumstances can involve the PC needing to restart. Completion of this stage of the installation can take a few minutes, and in the case of Windows 7 64 bit can take over 10 minutes. Whilst the .Net Framework is being installed the following window will be displayed:

| 🍇 Microsoft .NET Framework 4 Setup                                                | $\mathbf{X}$ |
|-----------------------------------------------------------------------------------|--------------|
| Installation Progress<br>Please wait while the .NET Framework is being installed. |              |
|                                                                                   |              |
|                                                                                   |              |
| File security verification:                                                       |              |
|                                                                                   |              |
| All files were verified successfully.                                             |              |
|                                                                                   |              |
| Installation progress:                                                            | 0            |
| [1111]                                                                            |              |
| Installing .NET Framework 4 Client Profile                                        | _            |
|                                                                                   |              |
|                                                                                   |              |
|                                                                                   |              |
|                                                                                   |              |
|                                                                                   | Cancel       |

Figure 2: Microsoft .Net 4 Installation Window

#### Running the installer before the Zetasizer Software has closed down

If the installer is run immediately after closing down a previous installation of the Zetasizer software then the error shown in *Figure 3* may be displayed during the installation process.

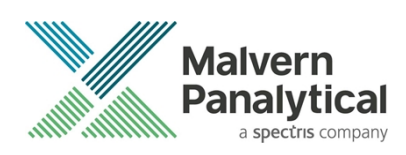

| Error   | ×                                                                                                    |
|---------|----------------------------------------------------------------------------------------------------|
| <b></b> | C:\Program Files\Malvern Instruments\Zetasizer<br>Software\SecurityServer.exe                                   |
|         | An error occurred while trying to replace the existing file:<br>DeleteFile failed; code 5.<br>Access is denied. |
|         | Click Retry to try again, Ignore to skip this file (not recommended), or<br>Abort to cancel installation.       |
|         | Abort Retry Ignore                                                                                              |

Figure 3: Warning during installation

If this error is encountered then the user must open **Windows Task Manager**, go to the **Processes** tab and select the process described in the first line of the warning (in *Figure 3* this would be *SecurityServer.exe*) and then select **End Process**. Once this is done the **Retry** button can be selected on the original error window and the installation will continue successfully.

#### **USB Driver Installation**

During the installation of the USB drivers you may be prompted multiple times with the message shown in *Figure 4*.

| Windows Security                                                                                                    |
|----------------------------------------------------------------------------------------------------|
| Would you like to install this device software?                                                                               |
| Name: Malvern Instruments Ltd. Universal Seria<br>Publisher: Malvern Instruments Ltd                                          |
| Always trust software from "Malvern Instruments Install Don't Install Ltd".                                                   |
| You should only install driver software from publishers you trust. How can I decide which device software is safe to install? |

#### Figure 4 Install USB window

This warning can safely be ignored as the software installation has been tested on Windows 7 and Windows 10. Press **Install** to continue installation of the USB drivers.

#### Installation with Viscotek OmniSEC software

If the Zetasizer software is being installed on a PC that already contains the Viscotek software OmniSEC version 4.7, the following message may appear:

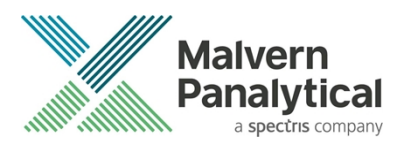

| Correlator.com(3.4.1.20)                                    |                     |                                  |                                          |
|-------------------------------------------------------------|---------------------|----------------------------------|------------------------------------------|
| Description                                                 | Version             | Manufacturer                     | Location                                 |
| Malvern Zetasizer (wdgtldr.sys)<br>Correlator.com(3.4.1.20) | Unknown<br>3.4.1.20 | Correlator.com<br>Correlator.com | c:\windows\inf\cor<br>c:\windows\inf\cor |
| Malvern Zelasizer                                           | 3.4.1.20            | Correlator.com                   | c:\windows\inf\oe                        |
| <                                                           |                     |                                  |                                          |
|                                                             |                     |                                  |                                          |

Figure 5: Select USB Drivers on Windows with OmniSEC software

Select the Malvern Zetasizer and click Next. The Malvern Zetasizer (wdgtldr.sys) option must <u>not</u> be selected.

#### **Uninstall Procedure**

The software can be uninstalled using the standard Add/Remove feature in the Windows Control Panel.

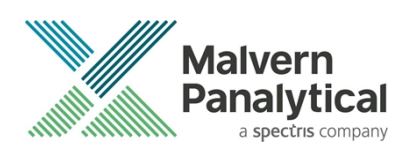

# Running the software

When the software is started the first time, the following dialog box will appear. Click on the appropriate system to select it. This dialog will not appear the next time the software is started.

| Zetasizer Instrument Selector |            |
|-------------------------------|------------|
| Jetasi                        | zer Nano 🔗 |
| Zetasi                        | zer µV     |
| Zetasi                        | zer APS    |
| ОК                            | Cancel     |

Figure 6: Zetasizer Instrument Selection

The instrument type can be changed at any point by selecting the menu item; **Tools–Options–Instrument type**. Once the instrument type has been changed the software must be restarted for the change to take effect.

### Importing SOP sample settings (software upgrade only)

The SOP sample settings will be copied to a backup location during the installation process. To maintain these settings with the new installation, the relevant files need to be manually copied to the correct location to replace the installed files.

- 1. Ensure that you are logged onto the computer as an administrative user
- 2. Run the Zetasizer software once then close it down so there are no copies of it running.
- 3. Use Windows Explorer to copy the files:

SampleProperties.cfg

CompoundProperties.cfg

*lonicSpecies.cfg* 

to the relevant location. The locations of the files depend on the operating system.

Copy from C:\ProgramData\Malvern Instruments\Zetasizer<date/time of install> to overwrite files in C:\ProgramData\Malvern Instruments\Zetasizer

Note that the *ProgramData* folder is a hidden folder. To view it, you need to access the **Control Panel** then select **Appearance** and **Personalization–Folder Options–Show Hidden files and folders** and then enable the option **to Show hidden files, folders and drives**.

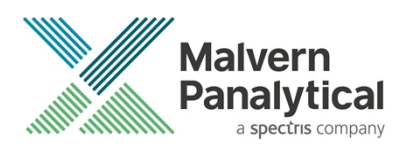

If the installation process is terminated prematurely, the backup from the last installation is maintained in the following directory: C:\ProgramData\Malvern Instruments\Zetasizer\_BACKUP

# **Software Categorization**

### GAMP 5

The GAMP 5 guide provides guidance to pharmaceutical companies wishing to understand whether the computerized systems and software they used are fit for purpose and meet current regulatory requirements. As part of this, the GAMP committee have defined a series of software categories which are designed to help users in assessing the risk and validation requirements associated with using a specific software package.

The Zetasizer software provides users with the ability to modify the results reported by the system to fit their specific application requirements. This is achieved through the use of custom calculations within reports and also through the application of emulation factors as part of the analysis settings. Given this, the software should be considered to be a Category 5 software package. Users are therefore encouraged to specifically validate the custom calculations and emulation factors applied within SOPs, and ensure these are documented. Where possible, we would encourage the use of the standard result reporting features, as this minimizes the risk of errors in the reported size distribution statistics.

### **Fixed issues**

The following software bugs have been fixed in this software release

| Reference | lssue                                                                                                    | Comment |
|-----------|----------------------------------------------------------------------------------------------------|---------|
| 88841     | Updated Zetasizer drivers signing to support PCs with both Secure Boot enabled and a Secure Boot aware operating system such as Windows 10 | Fixed   |
| 89218     | Software Branding: Updated copyright information                                                                                           | Fixed   |

# **Known Issues**

The following software bugs have been discovered within the software, and will be investigated as part of a future release. Please follow the suggested work-around for each.

| Reference                                                                                                    | lssue                                                                                          | Comment      |
|----------------------------------------------------------------------------------------------------|------------------------------------------------------------------------------------------------|--------------|
| Using CONTIN analysis (in Research mode) can cause the NanoSampler schedule to fail                                                                                           | If CONTIN analysis required, create SOP with general analysis and reanalyze data using CONTIN. | Software Bug |
| PC entering sleep mode can disconnect the Zetasizer                                                                                                    | It is recommended to disable the sleep function while the Zetasizer is being used.             | Software Bug |
| If, during a measurement, the lid is opened, all of<br>the safety cut offs will work as expected, but the<br>measurement will continue to completion rather<br>than aborting. | No workaround available as instrument operation is not affected.                               | Software Bug |
| Occasionally, it has been observed that feature<br>keys can be disabled after detaching one<br>instrument and then attaching a different<br>instrument.                       | This problem can be resolved by restarting the Zetasizer software.                             | Software Bug |

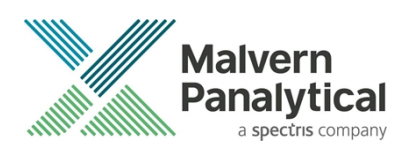

| In certain circumstances the 21CFR audit trail does<br>not update if the Windows user is changed from<br>the original user that installed the 21-CFR key.                                                                                                    | <ul> <li>The following procedure should be followed to enable the 21CFR Part 11 ER/ES audit trail for all users:</li> <li>1. Open Windows Explorer as an administrator to edit the file permissions.</li> <li>2. Type "%ALLUSERSPROFILE%\Application Data" into the address bar.</li> <li>3. Hit Enter and open the [Malvern Instruments] folder from the folder list.</li> <li>4. Right click the [Zetasizer] folder and select [Properties] from the menu.</li> <li>5. Click on the [Security] tab.</li> <li>6. Under the "Group or user names" list, click on the [Add] button. The "Select Users or Groups" dialog should open.</li> <li>7. In the "Enter the object names to select" box, type in "Everyone" and click on the [Check Names] button. The word "Everyone" should become underlined.</li> <li>8. Click [OK] to accept and close the "Select Users or Groups" dialog. The group "Everyone" should be added to the "Group or user names" list.</li> <li>9. Select the [Everyone] item in the list and tick the [Allow] box for the "Full control" option in the "Permissions for Everyone" list below.</li> <li>10. Click [OK] to accept and close all properties windows.</li> <li>11. The audit trail should now work correctly for all user accounts on this computer.</li> </ul> | Software Bug             |
|----------------------------------------------------------------------------------------------------|----------------------------------------------------------------------------------------------------|--------------------------|
| Saving data to non-local fixed drives<br>It should be noted that the software does not<br>support saving directly onto non-local drives<br>unless the drive can be guaranteed to be 100%<br>available. This is because the software is<br>continually reading and writing to the active<br>measurement file and if the connection to the<br>drive is lost then the file can become corrupted<br>and measurement data lost. | It is suggested that users interact with a local file and<br>then save this file to a network location once the<br>session has been completed.                                                                                                    | Hardware                 |
| When launching the Zetasizer software from a .dts<br>file in Windows Explorer an error message will<br>appear with the following txt:<br>"There was a problem sending the command to<br>the program"                                                                                                    | This error message does not stop the file from loading and can be safely ignored.                                                                                                    | Software Bug             |
| 21 CFR Part 11 audit log does not capture changes in privileges to user accounts                                                                                                    | Use documentation and Windows user levels to control access.                                                                                                    | Software feature request |

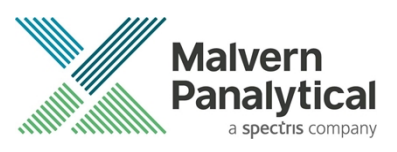

| Under certain circumstances a workbook can start | By observing usual workflows this will not occur. No | Software Bug |  |
|--------------------------------------------------|------------------------------------------------------|--------------|--|
| at record 2. No data is lost.                    | data is actually lost.                               |              |  |

# **Other Issues of Note**

#### **Records and Analysis**

The analysis algorithms for the calculation of size, zeta potential and molecular weight, including data filtering, are being continually improved. The effect of this is that if data taken from a previous version of software is edited, the result may change, even if only the sample name is edited. This is because the algorithms themselves are not stored with the record. This does not apply to parameters stored with the record such as the viscosity, and refractive index etc. as the same parameters are always used in the recalculation of the edited result.

This does not of course change the result of the stored record, as after editing a new record is created. To tell if a record is the original or has been edited, the parameter 'Is edited' can be added to a report or the record view. This can be found in the measurement audit information section of the parameters list. It will display 'False' if the record has not been edited.

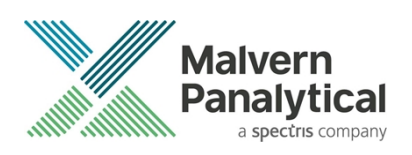

# File Types and Locations

The Zetasizer software uses a series of different file types in order to store data and measurement settings. These are described below, in order to help users who wish to apply security setting to the Zetasizer software using the Microsoft Windows security and access settings.

| File Type            | Extension     | Default Path                                                                                      | Advised security setting for 21CFR Part 11<br>Mode                                                                                                    |
|----------------------|---------------|---------------------------------------------------------------------------------------------------|----------------------------------------------------------------------------------------------------|
| Measurement Data     | .dts          | C:\ProgramData\Malvern<br>Instruments\Zetasizer\Audit Trails                                      | Prevent deletion of the files in this directory.<br>However, read, write and modify access must be<br>maintained.                                                                             |
| SOP                  | .sop<br>.sopl | C:\ProgramData\Malvern<br>Instruments\Zetasizer                                                   | Prevent deletion of the files in this directory.<br>However, read, write and modify access must be<br>maintained.                                                                             |
| Export Data          | .txt<br>.csv  | C:\Users\{ <i>user_name</i> }\Documents\Mal<br>vern Instruments\Zetasizer\Macros                  | Prevent deletion of the files in this directory.<br>However, read, write and modify access must be<br>maintained.                                                                             |
| Reports              | .pag          | C:\Users\{ <i>user_name</i> }\Documents\Mal<br>vern Instruments\Zetasizer\Protein<br>Calculations | Prevent deletion of the files in this directory.<br>However, read, write and modify access must be<br>maintained.                                                                             |
| Acrobat Results      | .pdf          | C:\ProgramData\Malvern<br>Instruments\Zetasizer\Audit Trails                                      | Prevent deletion of the files in this directory.<br>However, read, write and modify access must be<br>maintained.                                                                             |
| Audit Trails         | .adt          | C:\ProgramData\Malvern<br>Instruments\Zetasizer                                                   | Prevent deletion of the files in this directory.<br>However, read, write and modify access must be<br>maintained.                                                                             |
| Audit Trails Export  | .csv<br>.txt  | C:\Users\{ <i>user_name</i> }\Documents\Mal<br>vern Instruments\Zetasizer\Macros                  | Prevent deletion of the files in this directory.<br>However, read, write and modify access must be<br>maintained.                                                                             |
| License file         | .lkd          | C:\Users\{ <i>user_name</i> }\Documents\Mal<br>vern Instruments\Zetasizer\Protein<br>Calculations | Once the system has been set up and 21 CFR<br>Part 11 mode engaged then access to this file<br>must be set to prevent deletion. However, read,<br>write and modify access must be maintained. |
| Macros               | .bas<br>.zmac | C:\ProgramData\Malvern<br>Instruments\Zetasizer\Audit Trails                                      | Prevent deletion of the files in this directory.                                                                                                    |
| Protein Calculations | .xml          | C:\ProgramData\Malvern<br>Instruments\Zetasizer                                                   | No control required                                                                                                    |

### Changing the destination path for a particular file type

The following folders can be configured from within the Zetasizer software:

- SOP
- Measurement Data
- Export Data

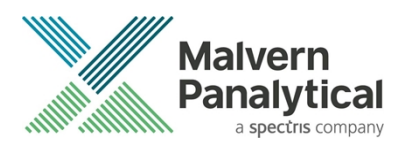

Configuration of the target folder can be done from the Tools-Options menu and select Folders section

The file sharing options are shown in the following:

- Do not share Files. Store them in a private folder of the active Windows user.
- Share files. Store them in a shared folder on the local PC.
- Custom. Specify folder locations.

| Zetasizer Options                                        |                                                                                                    |
|----------------------------------------------------------|----------------------------------------------------------------------------------------------------|
| Options<br>Startup<br>Folders                            | Folders<br>This page allows you to configure where the Zetasizer software will look for certain types of file                                                                                                    |
| Macros                                                   | File sharing:                                                                                                    |
| Feature Keys                                             | Do not share files. Store them in a private folder of the active Windows user.                                                                                                    |
| Measurement     Window     Results                       | Do not share files. Store them in a private folder of the active Windows user.<br>Share files. Store them in a shared folder on the local PC.<br>Custom. Specify folder locations.<br>Measurement data (.dts files): |
| Instrument type<br>Theme Selection<br>Language Selection | C:\Users\SER\Documents\Malvem Instruments\Zetasiz                                                                                                    |
|                                                          | C:\Users\SER\Documents\Malvem Instruments\Zetasiz                                                                                                    |
|                                                          | Export data (.csv and .txt files):                                                                                                    |
|                                                          | C:\Users\SER\Documents\Malvem Instruments\Zetasiz                                                                                                    |
|                                                          | OK Cancel Heln                                                                                                    |
|                                                          |                                                                                                    |

Figure 7: File Sharing Option

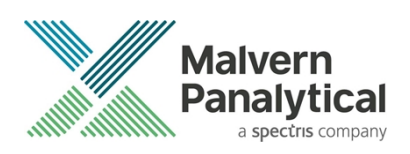

# Windows Security Settings

With a 21CFR11 compliant computer system, one of first concerns to address is the potential for the loss of data; either accidently, or by intention. Utilizing the built-in security tools of Microsoft Windows®, an IT professional can effortlessly change user access to specific files and/or folders by simply removing certain file/folder permissions.

For the next part of this document, it is assumed that you have the required administrator rights for the system upon which the Malvern software is being installed - allowing you to install, or update software and configure windows security permissions.

#### Note:

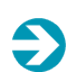

In the following demonstration we have previously created a user group, through the Computer Management console, called 'Zetasizer Users'. This group will then be added into the folder permissions of the Audit Trails folder to prevent users from deleting records. This process can be applied to any other output folder requiring limited user access. In the illustrations below, we have not removed default groups such as 'Everyone' or 'Users' and we strongly advise that explicit 'Denies' are not used.

### Changing folder security permissions in Windows 7

1. Navigate to one of the folders that needs to be secured - in this case we have selected the folder where the Zetasizer audit trail files are stored. Right-click on the folder and through the context menu open the folder **Properties**.

| Favorites       Name       Date modified       Type       Size         Desktop       Downloads       3/07/2018 13:51       File folder         Downloads       Sec.       Open       3/07/2018 13:51       Audit Trails Properties         Query in new window       3/07/2018 13:51       Audit Trails Properties       Object name:       C.VrogramData \Malvem Instruments \Zetasizer\Au         Documents       Con       Include in library       3/07/2018 13:51       General Sharint Security Trevious Versions Customize         Music       Include in library       3/07/2018 13:51       Security Trevious Versions Customize         Music       Include in library       3/07/2018 13:51       Group or user names:         Prictures       Prote       Cut       String Copy         Videos       Cut       Copy       Cut         Copy       Cut       SysTEM       Viser Anaper Anaper, Dr.VMaeri, m         Vertices       Same       Properties       Viser Anaper, Dr.VMaeri, m         Properties       Properties       Viser Anaper, Dr.VMaeri, m       To change permissions, click Edt.         Each       Properties       Properties       Modify       Read         Wetwork       Properties       Viser Control       Modify       Each | 5 00 1                                                                                                    |                                                                                           |                                                                                                    | D                                                                                                    | -                                                                                                    | <i>c</i> :                                                                                                    |                                                  | -        |  |
|----------------------------------------------------------------------------------------------------|----------------------------------------------------------------------------------------------------|-------------------------------------------------------------------------------------------|----------------------------------------------------------------------------------------------------|----------------------------------------------------------------------------------------------------|----------------------------------------------------------------------------------------------------|----------------------------------------------------------------------------------------------------|--------------------------------------------------|----------|--|
| Write                                                                                                    | Favorites Favorites Favorites Cesktop Convoloads Cesktop Convoloads Favorites Cesktop Cesktop | Name<br>Aud <sup>3-3</sup><br>Secu<br>7.12<br>Add<br>Con<br>Instr<br>Ionia<br>Prot<br>Sam | Open<br>Open in new window<br>Share with<br>Restore previous versions<br>Include in library<br>Send to<br>Cut<br>Copy<br>Create shortcut<br>Delete<br>Rename<br>Properties | Date modified<br>3/07/2018 13:51<br>3/07/2018 13:51<br>3/11/2016 10:53<br>3/11/2016 10:53<br>3/07/2018 13:51<br>3/11/2016 10:53<br>3/11/2016 10:53<br>3/11/2016 10:53 | I ype<br>File folder<br>General Shaim<br>Object name:<br>Group or user<br>& Everyone<br>& CREATOI<br>& SYSTEM<br>VIME AN<br>To change pen<br>Pemissions for<br>Full control<br>Modfy<br>Read & exect<br>List folder co<br>Read<br>Write | Size  Properties  Security, Previou  C:\ProgramData\Me names:  R OWNER  MPC_PC\V/MPC)  III  missions, click Edit.  r Everyone  cute cute cute cute | is Versions Customize<br>sivem Instruments \Zeta | sizer\AL |  |

- 2. Within Audit Trails Properties, left-click on the Security tab and left-click the Advanced button to open the Advanced Security Settings.
- 3. Within the **Advanced Security Settings** left-click the **Change Permissions** button. This will open an identical Window with the options to change the inheritable permissions.

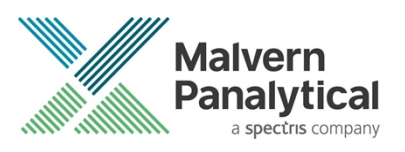

|             |                                   |                            | 📜 А                        | udit Trails Proper  | ties       |         |              | <b>—</b> ×       |
|-------------|-----------------------------------|----------------------------|----------------------------|---------------------|------------|---------|--------------|------------------|
|             |                                   |                            | Ger                        | neral Sharing Se    | ecurity P  | revious | Versions C   | ùstomize         |
|             |                                   |                            | 0                          | bject name: C:\P    | ProgramDa  | a\Malv  | rem Instrume | nts\Zetasizer\AL |
|             |                                   |                            | G                          | roup or user names: | :          |         |              |                  |
| Advanced    | Security Settings for Audit       | Trails                     |                            | 8.                  |            | ×       |              | <u>^</u>         |
| Permissions | Auditing Owner Effective          | Permissions                |                            |                     |            |         |              | -                |
| To view de  | tails of a permission entry doub  | le-click the entry. To mo  | dify permissions, click () | hange Permissions   |            |         |              | •                |
|             | tale of a pointed of one y, abab  | io oloit lio onlay. To his | any pointed one, one of    | nango r onnooione.  |            |         |              | Edit             |
| Object nam  | e: C:\ProgramData\Malve           | m Instruments\Zetasize     | r\Audit Trails             |                     |            |         | Allow        | Denv             |
| Permission  | entries:                          |                            |                            |                     |            |         | 74077        |                  |
| Туре        | Name                              | Permission                 | Inherited From             | Apply To            |            |         |              |                  |
| Allow       | Everyone                          | Read, write & exec         | C:\ProgramData\M           | This folder, subfo  | olders and |         | ~            | =                |
| Allow       | SYSTEM                            | Full control               | C:\ProgramData\            | This folder, subfo  | olders and |         | ~            |                  |
| Allow       | Administrators (VMPC-PC           | Full control               | C:\ProgramData\            | This folder, subfo  | olders and |         | ~            |                  |
| Allow       | VMPC (VMPC-PC\VMPC)               | Special                    | C:\ProgramData\            | This folder only    |            |         | ~            | *                |
| Allow       | CREATOR OWNER                     | Special                    | C:\ProgramData\            | Subfolders and fi   | iles only  |         | ings, 🌈      | Advanced .       |
| Allow       | Users (VMPC-PC\Users)             | Read & execute             | C:\ProgramData\            | This folder, subfo  | olders     | V       |              | Advanced us      |
| Allow       | Users (VMPC-PC\Users)             | Special                    | C:\ProgramData\            | This folder and s   | subfolders |         |              |                  |
|             |                                   |                            |                            |                     |            |         |              |                  |
|             |                                   |                            |                            |                     |            |         | Cancel       | Apply            |
| Change      | Permissions                       |                            |                            |                     |            |         |              |                  |
| ✓ Include   | inheritable permissions from this | obiect's parent            |                            |                     |            |         |              |                  |
|             |                                   |                            |                            |                     |            |         |              |                  |
| Managing p  | permission entries                |                            |                            |                     |            |         |              |                  |
|             |                                   |                            |                            |                     | <b></b>    |         |              |                  |
|             |                                   |                            | OK                         | Cancel              | Appl       | y       |              |                  |

4. In the second **Advanced Security Settings** window, left-click to <u>deselect</u> the **Include inheritable permissions from this object's parent** check-box and when prompted left-click the **Add** button to convert and add the inherited permissions from parent.

| 退 Advan                      | ced Security Settings for Audit                                                     | Trails                                                 |                                      |                                                                                           | 23                  |                                                    |
|------------------------------|-------------------------------------------------------------------------------------|--------------------------------------------------------|--------------------------------------|-------------------------------------------------------------------------------------------|---------------------|----------------------------------------------------|
| Permissio                    | ons                                                                                 |                                                        |                                      |                                                                                           | _                   |                                                    |
| To viev<br>Object<br>Permiss | v or edit details for a permission er<br>name: C:\ProgramData\Malv<br>sion entries: | ntry, select the entry and<br>ern Instruments\Zetasize | d then dick Edit.<br>er\Audit Trails |                                                                                           |                     |                                                    |
| Туре                         | Name                                                                                | Permission                                             | Inherited From                       | Apply To                                                                                  |                     |                                                    |
| Allow                        | Everyone<br>SYSTEM                                                                  | Read, write & exe<br>Full control                      | C:\ProgramData\M<br>C:\ProgramData\  | This folder, subfolders a<br>This folder, subfolders a ≡                                  |                     |                                                    |
| Allow                        | Administrators (VMPC-P<br>VMPC (VMPC-PC\VMPC)                                       | Full control<br>Special                                | Windows Security                     |                                                                                           |                     | <b>X</b>                                           |
| Allow                        |                                                                                     |                                                        | Waming:<br>propagat<br>- Click Ad    | : If you proceed, inheritable par<br>e to this object.<br>Id to convert and add inherited | ent pem<br>I parent | nissions will no longer<br>permissions as explicit |
|                              | Add Edit                                                                            | Remove                                                 | permissio<br>- Click Re              | ns on this object.<br>emove to remove inherited par                                       | ent perm            | issions from this object.                          |
| Rep                          | lace all child object permissions wi                                                | th inheritable permission                              | - Click Ca                           | ancel if you do not want to mod                                                           | lify inher          | itance settings at this time.                      |
| Managi                       | ng permission entries                                                               |                                                        |                                      | Add Remove                                                                                | Ca                  | ancel                                              |
|                              |                                                                                     |                                                        | ОК                                   | Cancel Apply                                                                              |                     |                                                    |
| _                            |                                                                                     |                                                        |                                      |                                                                                           |                     |                                                    |

5. Left-click to select the **Zetasizer Users** group and left-click the **Edit** button to open the **Permissions Entry** window.

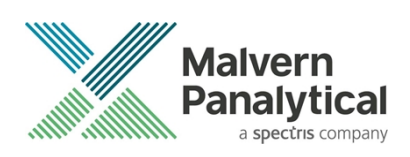

| a missions                                                                                                    |                                    |                            |                                                                                                    |                    |                          |        |         |     |
|----------------------------------------------------------------------------------------------------|------------------------------------|----------------------------|----------------------------------------------------------------------------------------------------|--------------------|--------------------------|--------|---------|-----|
| Fo view o                                                                                                    | r edit details for a permission er | ntry, select the entry and | d then cli                                                                                                    | 🎉 Permission Entry | y for Audit Trails       |        |         |     |
| Object na                                                                                                    | me: C:\ProgramData\Malv            | ern Instruments\Zetasize   | er \Audit 1                                                                                                    | Object             |                          |        |         |     |
|                                                                                                    |                                    |                            |                                                                                                    |                    |                          |        |         |     |
| rmissior                                                                                                    | i entries:                         |                            |                                                                                                    | Name: sizer Use    | ers (VMPC-PC\Zetasizer   | Users) | Change  |     |
| Туре                                                                                                    | Name                               | Permission                 | Inherit                                                                                                    |                    |                          |        |         | _   |
| Allow                                                                                                    | Everyone                           | Read, write & exe          | <not ir<="" td=""><td>Apply to: This</td><td>folder, subfolders and f</td><td>iles</td><td></td><td></td></not> | Apply to: This     | folder, subfolders and f | iles   |         |     |
| Allow                                                                                                    | SYSTEM                             | Full control               | <not ir<="" td=""><td>Permissions:</td><td></td><td>Allow</td><td>Deny</td><td></td></not>                      | Permissions:       |                          | Allow  | Deny    |     |
| Allow                                                                                                    | Administrators (VMPC-P             | Full control               | <not ir<="" td=""><td>Full control</td><td></td><td></td><td></td><td>٦</td></not>                              | Full control       |                          |        |         | ٦   |
| Allow                                                                                                    | VMPC (VMPC-PC\VMPC)                | Special                    | <not ir<="" td=""><td>Tui cona oi</td><td>/ avacuta fila</td><td></td><td></td><td></td></not>                  | Tui cona oi        | / avacuta fila           |        |         |     |
| Allow                                                                                                    | CREATOR OWNER                      | Special                    | <not in<="" td=""><td>verse tolder</td><td>/ execute lile</td><td></td><td></td><td></td></not>                 | verse tolder       | / execute lile           |        |         |     |
| Allow                                                                                                    | Zetasizer Users (VMPC-P            | Full control 🧹             |                                                                                                    | d attributes       | u uata                   |        |         |     |
|                                                                                                    |                                    |                            |                                                                                                    | read extended      | ,<br>attributec          |        |         | ļ   |
| Add                                                                                                    | d CEdit                            | Remove                     |                                                                                                    | Create files / w   | rite data                |        |         |     |
|                                                                                                    |                                    |                            |                                                                                                    | Create folders     | / append data            |        |         |     |
| Include                                                                                                    | e inheritable permissions from u   | ns objects parent          |                                                                                                    | Write attributes   |                          |        |         |     |
| Replac                                                                                                    | e all child object permissions wi  | th inheritable permission  | s from thi                                                                                                    | Write extended     | ,<br>Lattributer         |        |         |     |
|                                                                                                    |                                    | er intertable permission   |                                                                                                    | Delete subfolde    | ra and files             |        |         |     |
|                                                                                                    |                                    |                            |                                                                                                    | Delete             | is and nes               |        |         |     |
| ermission entries:         Type       Name       Permission       Inherit         Allow       Everyone       Read, write & exe <not it<="" td="">         Allow       SYSTEM       Full control       <not it<="" td="">         Allow       Administrators (VMPC-PC.//Zetasizer Users)       Apply to:       This folder, subfolders and files         Permissions       Full control       <not it<="" td="">       Allow         Allow       CREATOR OWNER       Special       <not it<="" td="">         Allow       Zetasizer Users (VMPC-P       Full control       <not it<="" td="">         Allow       Zetasizer Users (VMPC-P       Full control          Add       Edit       Remove           Indude inheritable permissions from this voyeccus parent             Indude inheritable permissions from this voyeccus parent              Replace all child object permissions with inheritable permissions from this                                  <!--</td--><td></td><td></td></not></not></not></not></not> |                                    |                            |                                                                                                    |                    |                          |        |         |     |
|                                                                                                    |                                    |                            |                                                                                                    | Change permission  | iona                     |        |         |     |
|                                                                                                    |                                    |                            |                                                                                                    | Take ownership     |                          |        |         |     |
| -                                                                                                    |                                    |                            |                                                                                                    | Lake ownership     | ,                        |        |         | _   |
|                                                                                                    |                                    |                            |                                                                                                    | Apply these pe     | ermissions to objects an | d/or   | Clear A | All |
|                                                                                                    |                                    |                            |                                                                                                    | containers with    | nin this container only  |        |         | -   |
|                                                                                                    |                                    |                            |                                                                                                    |                    |                          |        |         |     |

- 6. Left-click to deselect the **Delete subfolders and files**, **Delete**, **Change permissions** and **Take ownership** check-boxes and finish by left-clicking the **OK** button. Warning, <u>do not</u> select the check-box **Apply these permissions to objects and/or containers within this container only.**
- 7. Returning to the previous window, left-click the **Replace all child object permissions with inheritable permissions from this object** check-box and when prompted to confirm left-click the **OK** button.

| 🔒 Adv         | vanced Security Settings for Aud                                     | it Trails                                               |                                                       |                                                                                         |   |
|---------------|----------------------------------------------------------------------|---------------------------------------------------------|-------------------------------------------------------|-----------------------------------------------------------------------------------------|---|
| Permis        | ssions                                                               |                                                         |                                                       |                                                                                         |   |
| To vi<br>Obje | view or edit details for a permission<br>ect name: C:\ProgramData\Ma | entry, select the entry an<br>vern Instruments\Zetasize | d then click Edit.<br>er∖Audit Trails                 |                                                                                         |   |
| Tv            | nission entries:                                                     | Permission                                              | Inherited From                                        | Apply To                                                                                |   |
| Allo          | ow Everyone<br>ow SYSTEM                                             | Read, write & exe<br>Full control                       | <not inherited=""><br/><not inherited=""></not></not> | This folder, subfolders a<br>This folder, subfolders a                                  |   |
| Allo          | ow Administrators (VMPC-P<br>ow VMPC (VMPC-PC\VMPC)                  | Full control<br>Special                                 | <not inherited=""><br/><not inherited=""></not></not> | Windows Security                                                                        | 3 |
| Allo          | ow CREATOR OWNER<br>ow Zetasizer Users (VMPC-P.                      | Special Read, write & exe                               | <not inherited=""><br/><not inherited=""></not></not> | This will replace explicitly defined permissions on all descendants of                  |   |
|               | Add Edit                                                             | Remove                                                  |                                                       | this object with inheritable permissions from Audit Trails.<br>Do you wish to continue? |   |
|               | Replace II child object permissions                                  | with inheritable permission:                            | s from this object                                    | Yes                                                                                     |   |
| Mana          | aging permission entries                                             |                                                         | ОК                                                    | Cancel Apply                                                                            |   |

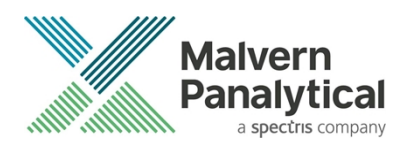

8. Left-click **OK** on the remaining windows to close them.

#### Changing folder security permissions in Windows 10

- 1. Navigate to one of the folders that needs to be secured in this case we have selected the folder where the Zetasizer audit trail files are stored. Right-click on the folder and through the context menu open the folder **Properties**.
- 2. Within Audit Trails Properties, left-click on the Security tab and left-click the Advanced button to open the Advanced Security Settings.

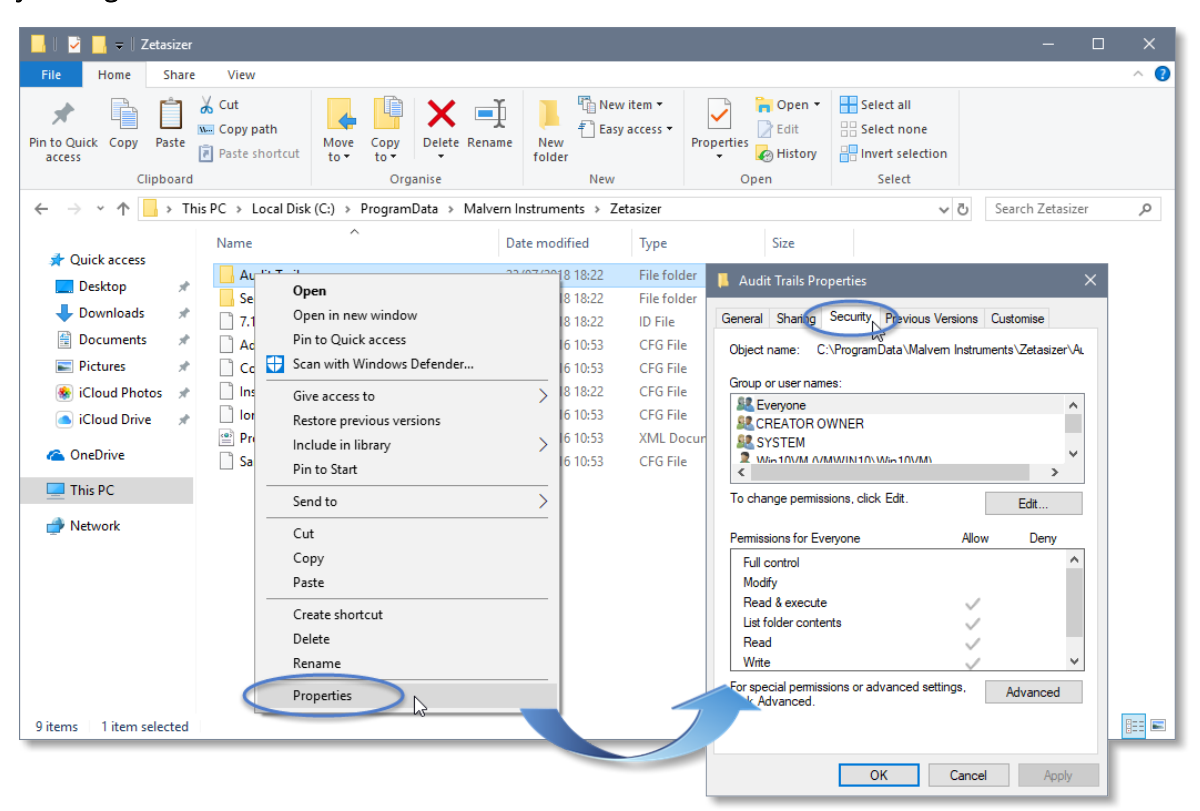

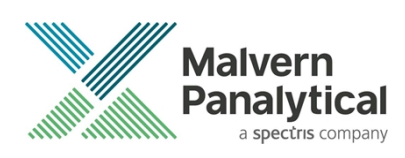

|                                 |                                                       |                                            |                             | 📙 Audit Trails Properties                                                           |                                    |                               |
|---------------------------------|-------------------------------------------------------|--------------------------------------------|-----------------------------|-------------------------------------------------------------------------------------|------------------------------------|-------------------------------|
|                                 |                                                       |                                            |                             | General Sharing Security Pre<br>Object name: C:\ProgramData<br>Group or user names: | evious Versions<br>a\Malvern Instr | Customise<br>uments\Zetasizer |
| Advanced S                      | ecurity Settings for Audit Trails                     |                                            |                             | - 0                                                                                 | ×                                  |                               |
| Vame:<br>Dwner:                 | C:\ProgramData\Malvern Ins<br>Win10VM (VMWIN10\Win10\ | truments\Zetasizer\Audit<br>/M) 🛯 👽 Change | Trails                      |                                                                                     |                                    | ><br>Edit                     |
| Permissions                     | Auditing Effective A                                  | ccess                                      |                             |                                                                                     | Allo                               | ow Deny                       |
| Type                            | Principal                                             | Access                                     | Inherited from              | Applies to                                                                          |                                    | ,<br>,                        |
| Allow Allow                     | Zetasizer Users (VMWINIU\Z<br>Evervone                | Full control<br>Read write & execute       | None<br>C:\ProgramData\Malv | This folder, subfolders and files                                                   | tings                              |                               |
| Allow                           | SYSTEM                                                | Full control                               | C:\ProgramData\             | This folder, subfolders and files                                                   | ungs,                              | Advanced                      |
| Allow                           | Administrators (VMWIN10\A                             | Full control                               | C:\ProgramData\             | This folder, subfolders and files                                                   |                                    |                               |
| & Allow                         | Win10VM (VMWIN10\Win10                                | Full control                               | C:\ProgramData\             | This folder only                                                                    |                                    |                               |
| Allow 🥵                         | CREATOR OWNER                                         | Full control                               | C:\ProgramData\             | Subfolders and files only                                                           | Cano                               | el Appl                       |
| 🚨 Allow                         | Users (VMWIN10\Users)                                 | Read & execute                             | C:\ProgramData\             | This folder, subfolders and files                                                   |                                    |                               |
| St Allow                        | Henre (V/M/WIN10\Henre)                               | Write                                      | C·\ProgramData\             | This folder and subfolders                                                          | ¥                                  |                               |
| Add<br>Disable in<br>Replace al | Remove Edit                                           | with inheritable permission                | n entries from this object  |                                                                                     |                                    |                               |
|                                 |                                                       |                                            |                             |                                                                                     |                                    |                               |

- 3. Within the Advanced Security Settings left-click the Disable inheritance button.
- 4. Within **Block Inheritance**, left-click on **Convert inherited permissions into explicit permissions on this object** this removes the permission inheritance from the parent folder, whilst keeping the any current users and groups settings.

| Block I | nheritance X                                                                                                    |
|---------|----------------------------------------------------------------------------------------------------|
|         | What would you like to do with the current inherited permissions?                                                                                        |
|         | You are about to block inheritance to this object, which means that permissions inherited from a parent object will no longer be applied to this object. |
|         | → Convert inherited permissions into explicit permissions on this object.                                                                                |
|         | ightarrow Remove all inherited permissions from this object.                                                                                             |
|         | Cancel                                                                                                    |

- 5. After returning to the **Advanced Security Settings** window, left-click to select the **Zetasizer Users** group and then leftclick the **Edit** button.
- 6. In the Permissions Entry window, left-click the Show advanced permissions to reveal the full permissions list.

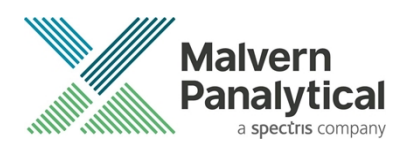

| 📙 Advanced Security Settings for Audit Trails                                                                                                    | – <b>D</b> X                                                                                                    |                           |
|----------------------------------------------------------------------------------------------------|----------------------------------------------------------------------------------------------------|---------------------------|
| Name: C:\ProgramData\Malvern Instrum                                                                                                    | ments\Zetasizer\Audit Trails                                                                                                    |                           |
| Owner: Win10VM (VMWIN10\Win10VM                                                                                                    | Permission Entry for Audit Trails                                                                                                    |                           |
| Permissions Auditing Effective Acc<br>For additional information, double-click a permi<br>Permission entries:<br>Type Principal                                                                                     | Principal:     Zetasizer Users (VMWIN10/Zetasizer Users)     Select a principal       Type:     Allow        Applies to:     This folder, subfolders and files |                           |
| Allow Zetasizer Users (VMWIN10/Z )<br>Allow Everyone<br>Allow SYSTEM<br>Allow Administrators (VMWIN10/A )<br>Allow Win10VM (VMWIN10/Win10 )<br>Allow Users (VMWIN10/Users)<br>Add Remove Edit<br>Enable inheritance | Basic permissions:<br>y Full control<br>Modify<br>Read & execute<br>y List folder contents<br>Read<br>Write<br>Special permissions                             | Show advanced permissions |
| Replace all child object permission entries wit                                                                                                    | Only apply these permissions to objects and/or containers within this container                                                                                | Clear all                 |
|                                                                                                    |                                                                                                    | OK Cancel                 |

7. Left-click to de-select the check-boxes of **Delete subfolder and files**, **Delete**, **Change permissions**, **Take ownership** and finish by left-clicking the **OK** button to return you to the previous window.

|             | n Entry for Audit Trails                                    |                             | – <b>– ×</b>           |
|-------------|-------------------------------------------------------------|-----------------------------|------------------------|
| Principal:  | Zetasizer Users (VMWIN10\Zetasizer Users) Select a prince   | cipal                       |                        |
| Туре:       | Allow                                                       |                             |                        |
| Applies to: | This folder, subfolders and files $\qquad \qquad \lor$      |                             |                        |
|             |                                                             |                             |                        |
| Advanced p  | permissions:                                                |                             | Show basic permissions |
|             | Full control                                                | Write attributes            |                        |
|             | Traverse folder / execute file                              | Write extended attributes   |                        |
|             | ☑ List folder / read data                                   | Delete subfolders and files |                        |
|             | Read attributes                                             | Delete                      |                        |
|             | Read extended attributes                                    | Read permissions            |                        |
|             | Create files / write data                                   | Change permissions          |                        |
|             | Create folders / append data                                | Take ownership              |                        |
| 🗌 Only app  | ly these permissions to objects and/or containers within th | nis container               | Clear all              |
|             |                                                             |                             |                        |
|             |                                                             |                             |                        |
|             |                                                             |                             |                        |
|             |                                                             |                             |                        |
|             |                                                             |                             |                        |
|             |                                                             |                             |                        |
|             |                                                             |                             |                        |
|             |                                                             |                             | OK Cancel              |

- 8. Left-click **Replace all child permission entries with inheritable permission entries from the object** check-box and leftclick the **Apply** button.
- 9. Left-click the **Yes** button when prompted to replace the permissions and the **OK** button when you return to the previous window.

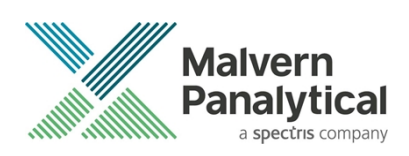

| Advanced                                                                                                    | d Security Settings for <i>i</i>                                                                        | Audit Trails                                                   |                                                                                            |                                                           | -                                  |                                                      | > |
|----------------------------------------------------------------------------------------------------|----------------------------------------------------------------------------------------------------|----------------------------------------------------------------|--------------------------------------------------------------------------------------------|-----------------------------------------------------------|------------------------------------|------------------------------------------------------|---|
| Name:<br>Owner:<br>Permissio<br>For additio                                                                                                    | C:\ProgramData<br>Win10VM (VMW<br>ns Auditing<br>ynal information, doub                                 | a\Malvern Ins<br>/IN10\Win10<br>Effective A<br>ele-click a per | struments\Zetasizer\Audit 1<br>VM) 🗣 Change<br>Access<br>rmission entry. To modify a       | Frails<br>permission entry, select th                     | e entry and click Edit             | (if available)                                       |   |
| Permission<br>Type<br>& Allow<br>& Allow                                                                                                    | n entries:<br>Principal<br>Zetasizer Users (VN<br>Everyone                                              | /WIN10\Z                                                       | Access<br>Read, write & execute<br>security                                                | Inherited from<br>None                                    | Applies to<br>This folder, subfold | lers and files<br>rs and files                       | ^ |
| Image: Second second second | SYSTEM<br>Administrators (VM<br>Win10VM (VMWIN<br>CREATOR OWNER<br>Users (VMWIN10\U<br>Users (VMWIN10\U |                                                                | This will replace explicitly o<br>this object with inheritable<br>Do you wish to continue? | lefined permissions on all o<br>permissions from Audit Tr | descendants of<br>ails.            | rs and files<br>rs and files<br>only<br>rs and files | * |
| Add<br>Enable<br>Replace                                                                                                    | Remove<br>inheritance<br>all child object permis                                                        | ssion entries                                                  | with inheritable permission                                                                | Yes Doject                                                | No                                 |                                                      |   |

10. Left-click the **OK** button when prompted to close all the previous windows to exit the set-up.

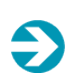

#### Note:

Once these settings are applied, any attempt to upgrade, or downgrade, will prompt a '*File Access Denied*' dialog which necessitates administrator privileges to delete the *7.13.ID* file.

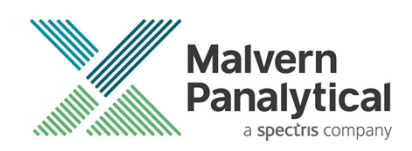

# **Customer deliverables**

#### Application software suite

The software is contained on one CD-ROM.

- Operating software
- Zetasizer User manuals
- MPT-2 manual
- Accessories User manuals
- Software Update Notification (SUN) with changes from previous software version (this document)
- Adobe Acrobat Reader

# MALVERN PANALYTICAL

Malvern Panalytical Ltd. Grovewood Road, Malvern, Worcestershire, WR14 1XZ, United Kingdom

Tel: +44 1684 892456 Fax: +44 1684 892789 Malvern Panalytical B.V. Lelyweg 1, 7602 EA Almelo, Netherlands

Tel: +33 546 534 444 Fax: +33 54 534 598

info@malvernpanalytical.com www.malvernpanalytical.com

Disclaimer: Although diligent care has been used to ensure that the information in this material is accurate, nothing herein can be construed to imply any representation or warranty as to the accuracy, correctness or completeness of this information and we shall not be liable for errors contained herein or for damages in connection with the use of this material. Malvern Panalytical reserves the right to change the content in this material at any time without notice. Copyright: © 2018 Malvern Panalytical. This publication or any portion thereof may not be copied or transmitted without our express written permission.

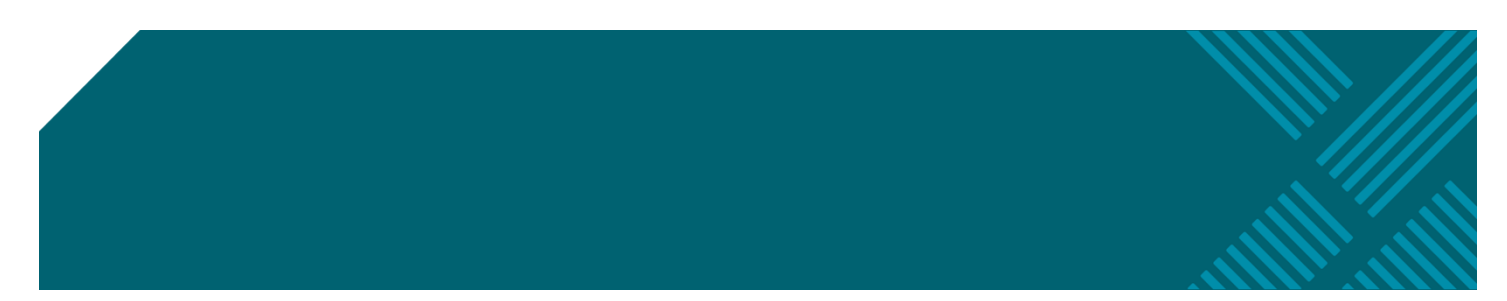